# **Access Management Portal**

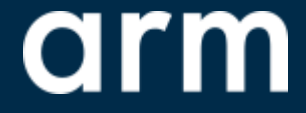

User Guide – Version 0.2

## <u>Notes</u>

-- We encourage feedback and bug reporting- please email <u>accessmgmtbeta@arm.com</u> with any concerns or questions.

# <u>Contents</u>

#### +<u>Introduction</u>

- Overview
- Permissions
- Terms of Use

### --- Login

Portal Overview

### +<u>Managing Users</u>

- Finding & Managing Users
- Adding New Users

--- Managing Entitlements

- Finding Entitlements
- Adding User(s) to Entitlements
- Changing User Permissions on an Entitlement

--- Exporting to CSV

How to Export Data to a CSV File

+<u>Support</u>

Opening a Support Case

# Introduction

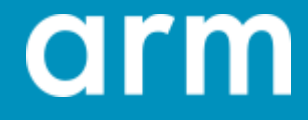

#### <u>Overview</u>

- + The Access Management Portal will allow you to manage your users and their download entitlements in a "self-serve" form factor.
- -- The portal is hosted on Arm Developer here: <u>https://developer.arm.com/access-management</u>
- + You MUST login using your Arm Account credentials to use the Access Management Portal.
- -- When you add or remove users and their permissions, it will change their ability to locate and download product(s) in <u>Product Download Hub</u>.

**Permissions** 

- -- You need to be assigned access manager permissions by Arm.
- -- If you need to change any of the access manager(s) for your company, please contact your Account Team. If you are unsure of who your Account Team are, then please open a support case.

## Terms of Use

- **DO NOT** attempt to add any users to entitlements who are not part of your company.
- DO NOT attempt to add users to entitlements located in China, Hong Kong, or Macau.
- **DO NOT** attempt to add users to entitlements marked as Export Restricted.
- **DO NOT** attempt to circumvent US, UK and other applicable export control laws and regulations.
- When in doubt, before adding a user to entitlements, <u>open a support case</u>.
   Failure to adhere to these Terms could lead to a revocation in access.

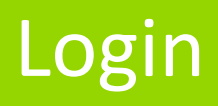

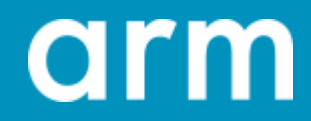

#### Logging In

-- To access the Access Management Portal, you must login using your Arm Account. Login to the Access Management Portal here: <u>https://developer.arm.com/access-management</u>

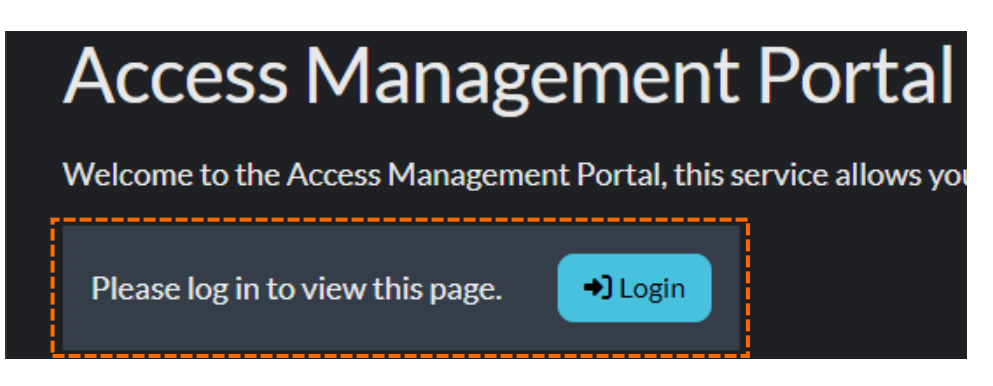

#### **Entitlements and Users**

-- Once logged in, your menu will populate with two new fields, "Entitlements" and "Users".

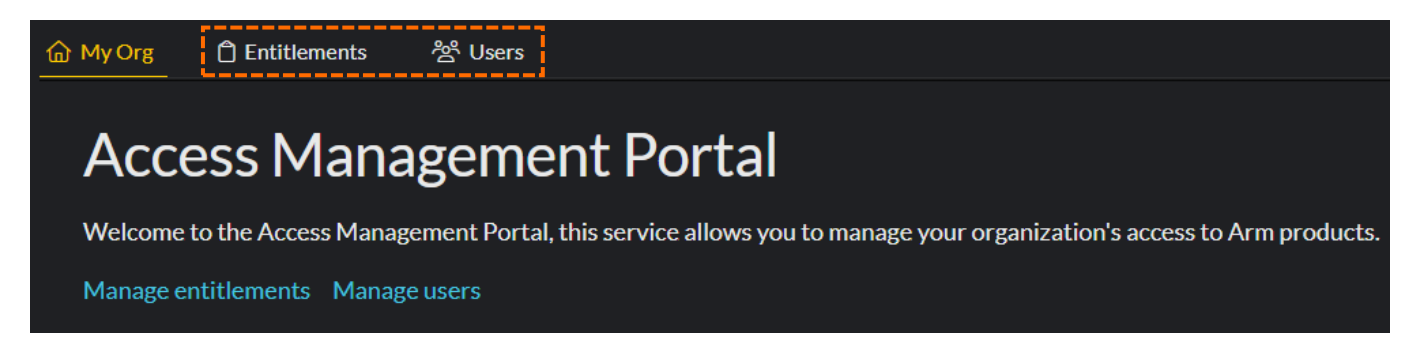

## **Insufficient Permissions**

--- If you see the message pictured below, you do not have the required permissions. You must contact your Account Team or <u>Open a Support Case</u> to request the required permissions.

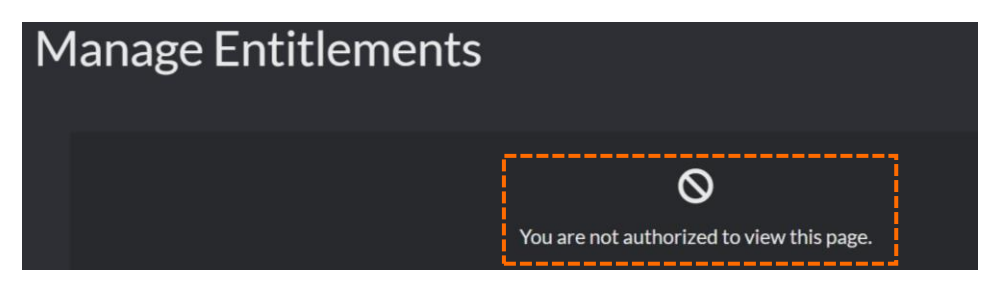

# Managing Users

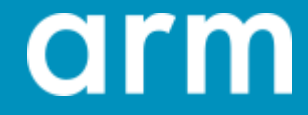

### Managing & Searching for Users

- A user must exist in the system before you can assign permissions.
- -- Within the 'Users' section you can:
  - Create new users
  - Search for existing users and view their permissions

-- You can search and find existing users in your organization or create and add a new user.

| 습 My Org C Entitlements 설  | Users                               |         |        | Cliq                      | k to create &<br>dd new user |
|----------------------------|-------------------------------------|---------|--------|---------------------------|------------------------------|
| Manage Users<br>Emad ③     | Search by name<br>or email address  |         |        | Export All to CSV         | / + New user                 |
| Filter by role:            | terin 🗌 Cofficiente Licence Manager |         |        |                           |                              |
| Clear search               | Jinnin 🗆 Sortware License Manager   |         |        |                           |                              |
| Name                       | Email                               | Role(s) | Status | Actions                   |                              |
| Emad Example               | test@hotmail.com                    |         | Active |                           | © View                       |
| Emad Example               | test@hotmail.com                    |         | Active | View a user's permissions | © View                       |
| Showing results 1 - 2 of 2 |                                     |         |        |                           | Page 1 - 1                   |

# Viewing Permissions

| < Back                                            |                     |   |                  |                   | Hear yey are  |        |            |                   |
|---------------------------------------------------|---------------------|---|------------------|-------------------|---------------|--------|------------|-------------------|
| Manage U                                          | ser                 |   |                  |                   | viewing       |        |            |                   |
| Selected Use                                      | er                  |   |                  |                   |               |        |            |                   |
| Name                                              |                     |   | Email            |                   |               | Status | 0          |                   |
| Emad Example                                      |                     |   | test@hotmail.com |                   |               | Active |            |                   |
| User Entitlei<br>Search                           | ments               | ٩ |                  |                   |               |        |            | Export All to CSV |
| Product 🕈                                         | Name 🗘              |   | Valid to 🕈       | Export Restricted | Sales Order 🗘 |        | Contract ≑ | Actions           |
|                                                   |                     |   |                  | No results.       |               |        |            |                   |
| Showi<br>User you a<br>viewing's ac<br>entitlemen | rre<br>tive<br>t(s) |   |                  |                   |               |        |            | Page 1 - 1        |

#### Create a New User

- -- You can only create users to be apart of your company.
- -- Users can only be added with your approved company email domain(s).
- You must contact your Account Team or <u>Open a Support</u>
   <u>Case</u> if you need to change your domain list.

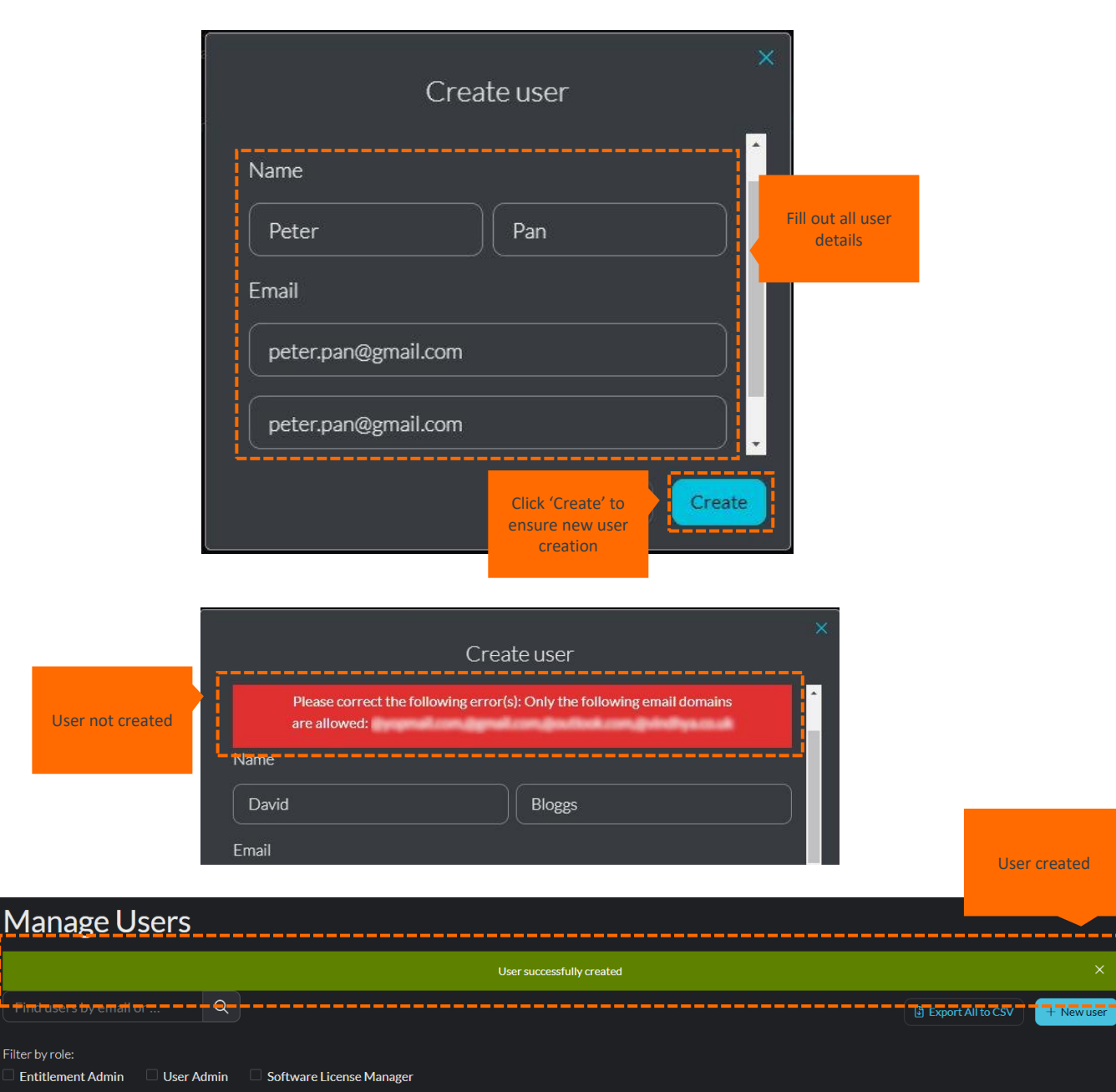

sers by email add

Name

Actions

#### Filtering by Role

--- When searching for users, you can 'Filter by role' to help with refinement and efficiency.

| Manage Us              | sers      |      |                 |                              |
|------------------------|-----------|------|-----------------|------------------------------|
| Find users by email or |           | Q    | )               | Filter by role<br>checkboxes |
| Filter by role:        |           |      |                 |                              |
| Entitlement Admin      | 🗆 User Ad | dmin | Software Licens | se Manager                   |
| Clear search           |           |      |                 |                              |

# Managing Entitlements

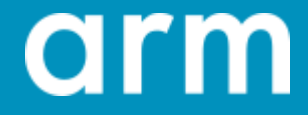

### Managing Entitlements

- -- Only "active" entitlements will be visible in the Access Management Portal.
- -- Within the 'Entitlements' section you can:
  - Change a user's permissions for Entitlements
  - Search Entitlements

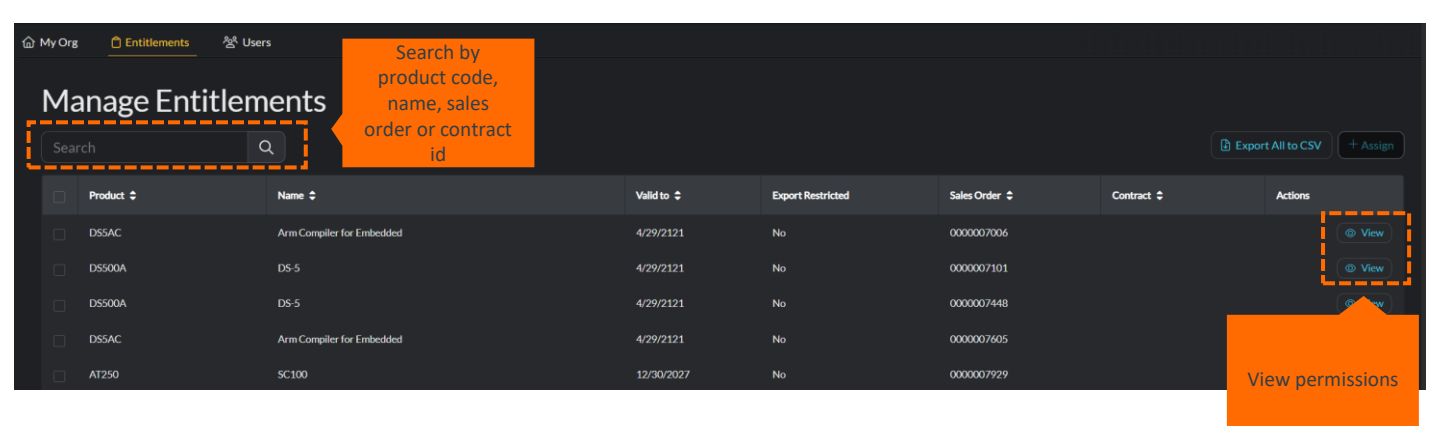

Export Controlled products cannot be amended using Access Manager functionality, you must contact Arm to administer any changes to the access on these products

# Viewing Entitlements

| 습 My Org Entitlements ở Users   |          |                   |      |                          |                                                                 |              |
|---------------------------------|----------|-------------------|------|--------------------------|-----------------------------------------------------------------|--------------|
| < Back                          |          |                   |      |                          |                                                                 |              |
| Edit Entitlement                | Prod     | uct details       |      |                          |                                                                 |              |
| Selected Entitlement            |          |                   |      |                          |                                                                 |              |
| Product Name                    | Valid to | Export Restricted | ECCN | Allowed Countries        | Sales Order                                                     | Contract     |
| DS5AC Arm Compiler for Embedded |          |                   |      |                          |                                                                 |              |
| Assigned Users Search Q         |          |                   |      |                          | Click "View" to<br>see additional<br>Entitlements for<br>a user | + Assign     |
| Email \$                        | Status ≑ | Rights            |      | Actions                  |                                                                 |              |
| emailexample2@hotmain.com       | Inactive | 🗙 View 🕄 🔀 Downla | ad 🕑 | "View' and               | © View                                                          |              |
| emailexample2@gmail.com         | Active   | 🗙 View 🛿 🗶 Downla | ad 🕄 | "download"<br>checkboxes | © View                                                          | X Deactivate |

### Assigning Entitlements

| MyOrg <u>© Entitlements</u> & Users |      |           |              |                         |            |                   |               |            |                 | elected<br>ments   |
|-------------------------------------|------|-----------|--------------|-------------------------|------------|-------------------|---------------|------------|-----------------|--------------------|
|                                     | Sear | ch        | ٩            |                         |            |                   |               |            | Export All to C | <b>SV</b> + Assign |
|                                     |      | Product 🖨 | : Na         | ime \$                  | Valid to 🗘 | Export Restricted | Sales Order 💲 | Contract 🗢 | Actions         |                    |
|                                     |      | DS5AC     | Ar           | m Compiler for Embedded | 4/29/2121  |                   | 0000007006    |            |                 |                    |
|                                     |      | DS50      |              |                         | 4/29/2121  |                   | 0000007101    |            |                 |                    |
|                                     |      | DS50      | multiple     |                         | 4/29/2121  | No                | 0000007448    |            |                 |                    |
| i                                   |      | DS5A      | Entitlements | ompiler for Embedded    | 4/29/2121  | No                | 0000007605    |            |                 |                    |
|                                     |      | AT25C     |              | <mark></mark>           | 12/30/2027 |                   | 0000007929    |            |                 |                    |
|                                     |      | DS5AC     | Ar           | m Compiler for Embedded | 12/30/2121 | No                | 0000007976    |            |                 |                    |
|                                     | ×    | MP060     |              | ortex-A35               | 12/30/2024 |                   | 0000008468    |            |                 |                    |
| Į,                                  |      | ATOFO     |              | 100                     | 40/00/0004 |                   | 0000000000    |            |                 |                    |

Step 1

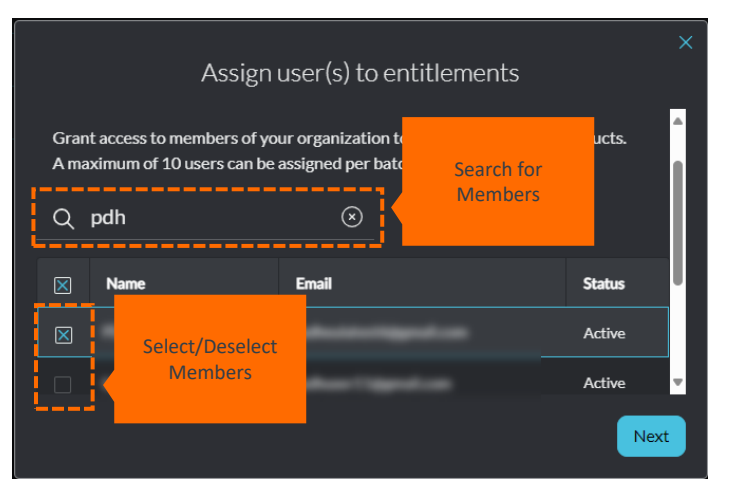

Step 2

Click 'Assign' to

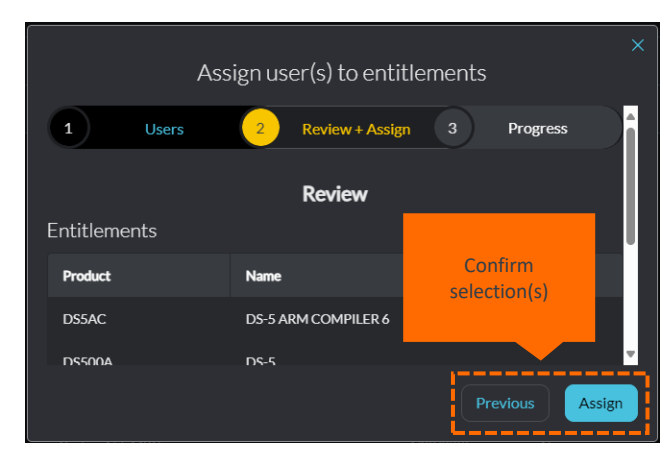

Step 4

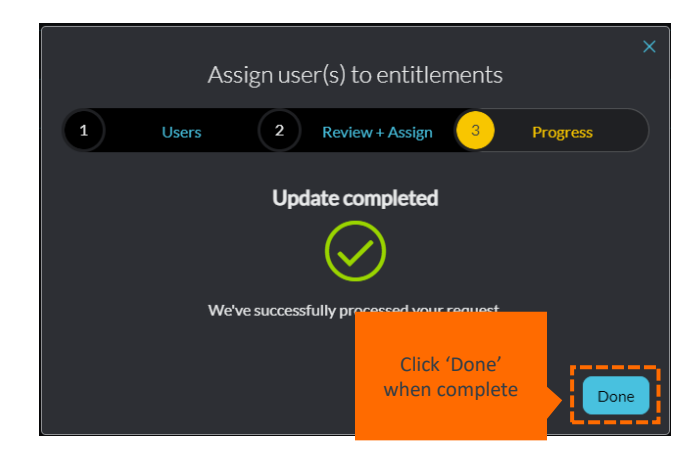

Step 3

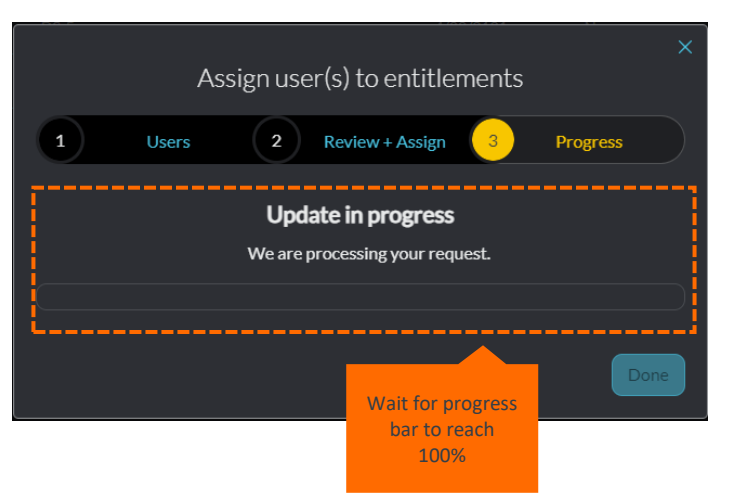

# Exporting to CSV

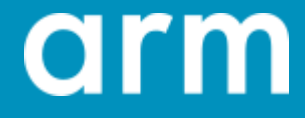

#### Exporting to CSV

-- On both the 'Entitlements' and 'Users' tabs, you can export data to a CSV to help with permissions management and user logging.

| 습 My Org | Entitlements    | ²쑴 Users |            |                     |               |            |            |
|----------|-----------------|----------|------------|---------------------|---------------|------------|------------|
| Ma       | anage Enti      | tlements |            |                     |               |            |            |
|          |                 | h Q      |            |                     |               |            |            |
|          | Product 🗢       | Name 🕈   | Valid to ≑ | Export Restricted   | Sales Order 🗘 | Contract 🗢 | Actions    |
|          |                 |          |            |                     |               |            |            |
|          |                 |          |            |                     |               |            |            |
|          |                 |          |            |                     |               |            |            |
|          |                 |          |            |                     |               |            |            |
|          |                 |          |            |                     |               |            |            |
|          |                 |          |            |                     |               |            |            |
|          |                 |          |            |                     |               |            |            |
|          |                 |          |            |                     |               |            |            |
|          |                 |          |            |                     |               |            |            |
|          |                 |          |            |                     |               |            |            |
| Showing  | g results 1 - 0 |          |            | $\langle 1 \rangle$ |               |            | Page 1 - 1 |

| ) My Org 📋 Entitlements 🛛 😤 Us                                                              | ers                              |                                            |        |                              |
|---------------------------------------------------------------------------------------------|----------------------------------|--------------------------------------------|--------|------------------------------|
| Manage Users Find users by email or Filter by role: Entitlement Admin User Adm Clear search | Q<br>in Software License Manager |                                            |        | Export All to CSV + New user |
| Name                                                                                        | Email                            | Role(s)                                    | Status | Actions                      |
|                                                                                             |                                  | Search for users by email address or name. |        |                              |
|                                                                                             |                                  |                                            |        |                              |
|                                                                                             |                                  |                                            |        |                              |
|                                                                                             |                                  |                                            |        |                              |

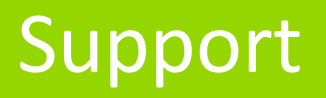

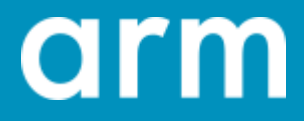

#### <u>Support</u>

- -- Please send any feedback and bug reports related to the system's functionality to <u>accessmgmtbeta@arm.com</u>.
- -- For any issues outside of the Access Manager Portal functionality, please continue to use the standard support routes for your company.
- If you need to change any of the Access Managers for your company, please contact your Account Team. If you are unsure who is on your Account Team, then please <u>Open</u> <u>a Support Case</u>.
- -- Users can only be added with your approved company email domain(s). You must contact your Account Team or <u>Open a</u> <u>Support Case</u> if you need to change the list of approved domain names associated to your company.
- Arm teams currently carry out additional diligence before granting Users access to Export Controlled Entitlements.
   Please Open a Support Case if you need to make amendments to the access to these products.